- ① 赤枠で囲んでいる箇所でマウスを右クリックして下さい。
- ່ @【建築サンプル工事1】

| 工事データ(E) 表示(D) 積算(S) 取り込み(I) その他の機能(O) ヘルプ(H) |       |                             |               |                    |                    |             |        |  |  |  |
|-----------------------------------------------|-------|-----------------------------|---------------|--------------------|--------------------|-------------|--------|--|--|--|
|                                               |       | è 🗏 🖶 📥 🔍                   | 本工事費<br>毎日別内訳 |                    |                    | 明細合計 132,29 | 0,279  |  |  |  |
| 工事を<br>閉じる 機能一覧 積算入力 計算条件                     | 一覧 再計 | ·算 共通費<br>計算 積算書 設計書<br>の表示 | 直接工事          | 費                  |                    | 工事価格        | 0      |  |  |  |
| 工事内訳 お気に入り 工事・・                               |       | へ戻るより、「歩掛 再選択」              | ● 帳票出力 • 新営   | -                  |                    | 📉 元に戻す 🤇    | ■ やり直す |  |  |  |
| □-▲ 本工事費 □-■ 直接工事費                            |       | 表情報 費目 加                    | 施工 工種名称       | 工事区分 工事分割          | NIC分 作業区分          | 数量          | 単位     |  |  |  |
| □ □ 局含新設 □ □ 直接仮設 □ □ 直接仮設                    | 1     | 用合成的                        | â             | <u>建築工事</u><br>新営コ | <del>速</del><br>新営 | 1           | 式      |  |  |  |
| □-■ 墨出し                                       | 2     |                             |               |                    |                    |             |        |  |  |  |

② 「列のカスタマイズ」画面が表示されます。

【集計行】および【計算行率(%)】にチェックを入れて下さい。

集計行や計算行項目が表示されていない場合は、画面下部のスクロールバーを右へ移動して下さい。

| সাতচার্সবর্ষর 🗙                                  |     |      |           |      |           |        |     |           |          |      | ]   |        |         |      |     |     |    |    |        |           |          |      |        |        |  |
|--------------------------------------------------|-----|------|-----------|------|-----------|--------|-----|-----------|----------|------|-----|--------|---------|------|-----|-----|----|----|--------|-----------|----------|------|--------|--------|--|
| 順番の変更は項目をドラッグ移動することで行います。<br>表示の変更は項目のチェックで行います。 |     |      |           |      |           |        |     |           |          |      |     |        |         |      |     |     |    |    |        |           |          |      |        |        |  |
| 一付篓                                              | □添付 | ☑表情報 | □歩掛ノ単価コード | ☑集計行 | ▶ 計算行率(%) | □施士コード | 摘要  | □ 県単価 コード | 費目施工工種名称 | 工事区分 |     | 工事分割区分 | □損料パターン | 作業区分 | 数量  | 単位  | 単価 | 金額 | □ 要素内訳 | □<br>金額丸め | □ 業者名/掛率 | 補足説明 | □ 労務割増 | □建築コード |  |
|                                                  |     |      |           |      |           |        |     |           |          |      |     |        |         |      |     |     |    |    |        |           |          |      |        |        |  |
| ☑ \$                                             | 呂称ロ | ック   | ₹-१       | 7を表  | 示する       | ò      | ☑ 名 | 称口        | ックメ      | ッセ-  | ージの | 表示     | 7       | 長示す  | る雑品 | 品の数 | 5  | ~  |        | 確定        |          | ŧ    | ャンセ    | UL .   |  |

③ 表示位置を変更したい場合は該当項目をクリックし、選択した状態で表示させたい箇所へ移動させて下さい。

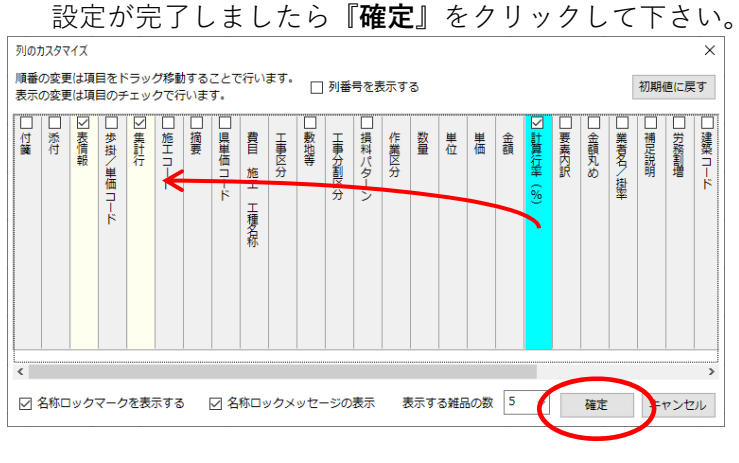

④ 集計行と計算行率(%)項目が表示されます。

| ⊜【建築サンプル工事1】                     |                                     |                      |             | – 🗆 X              |
|----------------------------------|-------------------------------------|----------------------|-------------|--------------------|
| 工事データ(E) 表示(D) 積算( <u>S</u> ) 取り | 込み( <u>l</u> ) その他の機能( <u>O</u> ) / | <b>ハルプ(<u>H</u>)</b> |             |                    |
|                                  |                                     |                      | □事費         | 明細合計 132,290,279 円 |
| 工事を<br>閉じる 機能一覧 積算入力 計算条件        | 一覧 再計算 共通費                          | です。<br>積算書 の表示 直     | 妾工事費        | 工事価格 0 円           |
| 工事内訳 お気に入り 工事・・                  | ▲ 上へ戻る                              | 🗼 「歩掛 再選択 📄 🕂 帳票出力 - | 新當          | 崎 元に戻す 🍞 やり直す 🔍    |
| □                                | 区分 表情報                              | 集計行計算行率(%)費目         | 施工 工種名称 工事图 | 分 工事分割区分 作業区分 ^    |
| 白- 💼 局舍新設                        |                                     | 局舎新設                 | 🔒 👍 🚓       | <u>建築工事</u>        |
|                                  | <b>N</b>                            |                      |             |                    |
| □-■ 量出し                          | 2                                   |                      |             |                    |

⑤ スリーブ行を計上したい内訳を表示し、

新規行でマウスを右クリック>>「集計行」>>「印刷出力あり/金額加算あり」をクリックして下さい。 ※ 細目別内訳・別紙明細のみ計上可能です。

|             | <u>۲</u>                                          | 戻る                                                                           | <del>گ</del> گ | 掛再達 | 戰尺 🚺       | ● 帳票出力 新宮                                           |
|-------------|---------------------------------------------------|------------------------------------------------------------------------------|----------------|-----|------------|-----------------------------------------------------|
|             | 区分                                                | 表情報                                                                          | 集計行            | 計算行 | 率 (%)      | 費目 施工 工種名称                                          |
| 3           |                                                   |                                                                              |                |     |            | 液化石油ガス 充てん容器集合 装置<br>2本立<br>-                       |
| 4           |                                                   |                                                                              |                |     |            | フレキシブルチューブ<br>ステンレス製 20A                            |
| 5<br>6<br>7 | 別紙明<br>歩掛()<br>1次単<br>単価()<br>工事内<br>注釈()<br>小計() | 月細( <u>B</u> )<br><u>D</u> )<br>単価表( <u>C</u> )<br>E)<br>り歩掛・単価名<br>G)<br>H) | 4称検索( <u>F</u> |     |            |                                                     |
| 9           | ボョー(<br>集計1<br>データ[<br>参照()                       | n)<br>J( <u>N)</u><br>区分の変更( <u>A</u> )<br><u>B</u> )                        | )              | Þ   | ED1<br>ED1 | 利田刀なし/金額加算なし(A)   利出力あり/金額加算なし(B)   利出力あり/金額加算あり(C) |

- ⑥ 「集計行1」を「スリーブ費1」に名称変更後して下さい。
- ⑦ 計算行率に表示されている100(%)を指定の率(%)に変更して下さい。

|   | 区分             | 集計行 | 計算行率(%) | したことです。<br>費目 施工 工種名称    |
|---|----------------|-----|---------|--------------------------|
| 4 |                |     |         | フレキシブルチューブ<br>ステンレス製 20A |
| 5 | Σ <del>μ</del> |     | 100     | 集計行 1                    |
|   | Ŀ              | 、戻る | 田 月     | 再選択・帳票出力・新営・             |
|   | 区分             | 集計行 | 計算行率(%) | 費目 施工 工種名称               |
| 4 |                |     |         | フレキレブルチューブ<br>ステンレス製 20A |
| 5 | Σ <del>p</del> |     |         | スリーブ費1                   |

- ⑧ 率対象の行の集計行をクリックし、設定して下さい。
- ⑨ スリーブ費行の金額に計算結果が表示されます。※別階層のデータも設定可能です。

|   | 区分         | 集計行 | 計算行率(%) | 費目施工工種名称                      |      | 工事区分        | 工事分割…       | 作業区分 | 数量 | 単位 | 単価     | 金額     |
|---|------------|-----|---------|-------------------------------|------|-------------|-------------|------|----|----|--------|--------|
| 1 |            |     |         | プロパン・配管用 炭素銅鋼管()<br>ねじ接合 地中配管 | 白) 🔒 | <u>建築工事</u> | <u>建築工事</u> | 新営   |    |    |        |        |
|   |            | Ť., |         | 20A                           |      |             | 新営工事        |      | 12 | m  | 2,470  | 29,640 |
| 2 |            |     |         | カ <sup>*</sup> ス]ック           | 6    | 建筑工事        | <u>建築工事</u> | 新堂   |    |    |        |        |
| 2 | <b>S</b>   | Ľ,  |         | NJK 1997 20A                  |      | <u>ex-r</u> | 新営工事        |      | 2  | 個  | 4,870  | 9,740  |
| 2 |            |     |         | 液化石油が入 充てん容器集<br>コキウ          | 合… 🔒 | 建築工事        | <u>建築工事</u> | 新堂   |    |    |        |        |
| 3 | - <b>E</b> |     |         | -                             |      | CALL T      | 新営工事        |      | 1  | 組  | 21,000 | 21,000 |
| 4 |            |     |         | フレキシフドルチューフド                  | 6    | 建築工事        | 建築工事        |      |    |    |        |        |
| 7 | - <b>E</b> |     |         | AFJIA製 ZUA                    |      | <u>ezet</u> | <u>新営工事</u> |      | 2  | *  | 5,430  | 10,860 |
| 5 | 5+         |     |         | スリープ費 1                       | 9    | 建築工事        | <u>建築工事</u> |      |    |    |        |        |
| 5 | LP         |     | 4       |                               |      |             | 新営工事        |      | 1  | 五  |        | 1,575  |

⑩ 複数の集計行(スリーブ費)を作成した場合、どの集計行(スリーブ費)の計算対象にするか選択画面が表示されます。該当する項目にチェックを入れ、OKをクリックして下さい。

|   | <b>上</b> | へ戻る | 耳 供志 月  | 再選択・「「「「「「「「」」」「「「」」」「「「」」」「「」」「「」」」「「」」」                 |    |
|---|----------|-----|---------|-----------------------------------------------------------|----|
|   | 区分       | 集計行 | 計算行率(%) | 費目 施工 工種名称         工事区分         工事分割…         作業区分        |    |
| 1 |          |     |         | 冷媒用 断熱材被覆銅管<br>6.355外径(1/4B)液管<br>建築工事<br>建築工事<br>新堂<br>※ | 8  |
| 2 |          |     |         | 冷漠<br>9.<br>厚<br>集計先の設定<br>全て選択<br>クリアー                   | 10 |
| 3 |          |     |         | ☆<br>12<br>厚<br>□ スリーブ費1                                  | 8  |
| 4 |          |     |         | ☆様 □ スリーブ費 2<br>15 □ スリーブ費 3<br>厚                         | 3  |
| 5 |          |     |         | 冷碛<br>19<br>厚                                             | 2  |
| 6 |          |     |         | 冷漿<br>22<br>厚                                             | 4  |
| 7 |          |     |         | 排力機                                                       |    |
| 8 |          |     |         | 排7 屋                                                      |    |
| 9 |          |     |         | 排力<br>屋 OK キャンセル                                          | 1  |
|   |          |     |         | 排水,保温機能付空調用於心管 () 建筑于东                                    |    |

① PDF 取込み後スリーブ費が既に計上されている場合、⑨までの操作後、スリーブ費を計上する行の上で右クリックし、「データ区分の変更」より「集計行」から「印刷出力あり/金額加算あり」を選択後計、算行率に表示されている100(%)を指定の率(%)に変更して下さい。

|     |   | 上へ戻る 長 歩掛 再選択                                              | ● 帳票出力 • 改修 (執務並行) •          |      |    |    |
|-----|---|------------------------------------------------------------|-------------------------------|------|----|----|
|     | × | 王分 集計行 計算行率(…                                              | 費目 施工 工種名称                    | 数量   | 単位 | 単価 |
|     |   |                                                            | 2気調和設備配管 🔒 🔒                  |      |    |    |
| 1   | E | 別紙明細(B)                                                    | •                             | 2    | %  | 0  |
|     |   | 歩掛(D)                                                      | ·                             |      |    |    |
| 2   |   | 1次単価表(C)                                                   |                               |      |    |    |
|     |   | - 平価(E)<br>丁事内先掛・単価名称絵売(E)                                 |                               |      |    |    |
| 3   |   | エディッシュ キョーロー・バス (F)<br>注釈(G)                               |                               |      |    |    |
|     |   | 小計(H)                                                      |                               |      |    |    |
| 4   |   | 集計行(N)                                                     |                               |      |    |    |
| _   |   | データ区分の変更(A)                                                | 5) 紙明細(B)                     |      |    |    |
| 5   |   | 参照(B)                                                      | · 歩掛(C) ▶                     |      |    |    |
|     |   | 履歷邏択(C)                                                    | 1 次単価表(D)                     |      |    |    |
| 0   |   | 確認済みにする(D)                                                 | 単価(E) ▶                       |      |    |    |
|     |   | <ul> <li>         お気に入りへ豆球(E)         </li> <li></li></ul> | 注釈(F)                         |      |    |    |
| · / |   | 週休2日補正除外工種(R)                                              | 小町(G)<br>集計行(I) 印刷出力が (今頼加算か) |      |    |    |
|     |   | 下へ移動(1)                                                    |                               | (B)  |    |    |
| 8   |   | 切り取り(T)                                                    | 印刷出力あり/金額加算あり                 | J(C) |    |    |
|     |   | ⊐ピ−(C)                                                     | L                             |      |    |    |
| 9   |   | 貼り付け(P)                                                    |                               |      |    |    |
|     |   | 削除(D)                                                      |                               |      |    |    |
| 10  |   | キャンセル                                                      |                               |      |    |    |